# I-Config V2 User's guide

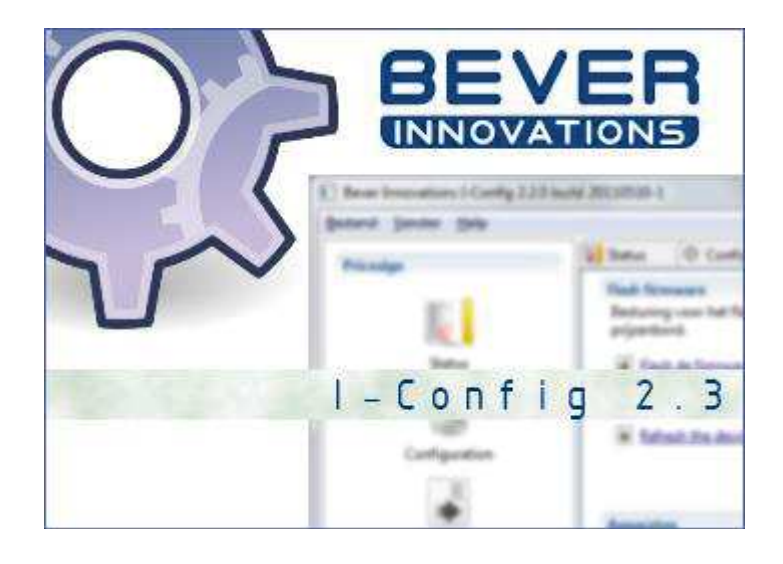

Version 2.3 Release

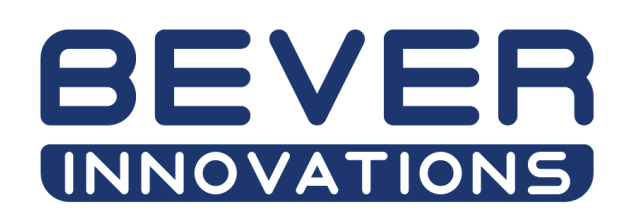

Bever Innovations B.V Industrieweg 32 4301RS Zierikzee The Netherlands tel. +31(0)111453232 fax. +31(0)111406019 helpdesk +31(0)111453245 http://support.beverinnovations.com © 2014 Bever Innovations B.V.

All rights reserved. No part of this publication may be reproduced, transmitted, transcribed, stored in retrieval systems, or translated into any language or computer language, in any form or by any means: electronic, mechanical, magnetic, optical, chemical, manual, or otherwise, without prior written permission from Bever Innovations.

The information in this guide is subject to change without notice. Bever Innovations reserves the right to change its products and services at any time to incorporate the latest technological developments.

Although this guide has been prepared with every precaution to ensure accuracy, Bever Innovations assumes no liability for any errors or omissions, nor for any damages resulting from the application or use of this information. Bever Innovations welcomes customer input on corrections and suggestions for improvement.

# **History**

| Revision | Date       | Editor | Change made                        |
|----------|------------|--------|------------------------------------|
| 00       | 09-10-2008 | JSC    | First draft                        |
| 01       | 10-11-2008 | JSC    | Updated to I-Config 2.0.2          |
| 02       | 14-11-2008 | JSC    | Updated to I-Config 2.0.3 Release  |
| 03       | 01-12-2008 | JSC    | Updated to I-Config 2.0.5 Release  |
| 04       | 14-10-2009 | JSC    | Updated to I-Config 2.0.7 Release  |
| 05       | 06-01-2010 | JSC    | Updated to I-Config 2.0.8 Release  |
| 06       | 15-02-2011 | JSC    | Minor corrections                  |
| 07       | 05-12-2014 | JSC    | Updated to I-Config 2.3.12 Release |

# Contents

| About this guide                           |
|--------------------------------------------|
| Technical Assistance                       |
| 1 - The I-Config user interface            |
| 2 - Opening a connection                   |
| 2.1 - Bevernet                             |
| 2.2 - POS simulation protocols8            |
| 3 – Price sign status                      |
| 3.1 – Sign Controller9                     |
| 3.1.1 - Sign Controller status9            |
| 3.1.2 - Display status10                   |
| 3.1.3 - Time/Temperature receiver status12 |
| 3.1.4 - Control Price Sign test mode13     |
| 3.2 – Interface Controller14               |
| 3.2.1 - Interface Controller Link Status15 |
| 3.2.2 - Interface Controller Event Log15   |
| 4 - Configuration16                        |
| 4.1 – Read, write, open and save16         |
| 4.1.1 – Configure device16                 |
| 4.1.2 – Read configuration from device17   |
| 4.1.3 – Write configuration to device17    |
| 4.1.4 – Configuration File                 |
| 4.1.5 – Open configuration file18          |
| 4.1.6 – Save configuration to file19       |
| 4.2 – Sign Controller Configuration        |
| 4.2.1 - Settings                           |
| 4.2.2 – Prices                             |
| 4.2.3 – Brightness                         |
| 4.2.4 – Addressing                         |
| 4.2.5 – Time/Temperature                   |

| 6.3 – Flash Firmware      | 38 |
|---------------------------|----|
| 6.4 – Traffic Log         |    |
| 7 – POS simulation        |    |
| 7.1 – Prices              | 39 |
| 7.2 – Simulation Control  |    |
| 7.3 – Price write example | 40 |
| 8 - Spy Traffic           | 41 |

This user's guide describes the operation of Bever Innovations I-Config 2.3. This guide is intended for service personnel familiar with the Bever Innovations price display system. For more information about Bever Innovations and its products, please visit

http://beverinnovations.com

# **Technical Assistance**

Next to this user manual, Bever Innovations provides extra manuals, information, software updates and more on the following website:

# http://support.beverinnovations.com

| BEVER                                                                                                    | )Jsc >My                          | rtalk ∢Myp                  | references >                  | My watchlist 3                 | ≻My cont               | ributions            | s > Log out |
|----------------------------------------------------------------------------------------------------|-----------------------------------|-----------------------------|-------------------------------|--------------------------------|------------------------|----------------------|-------------|
|                                                                                                    | Welcome                           | Manuals                     | Products                      | Software                       | FAQ                    | RMA                  | Contact     |
| Welcome                                                                                                    |                                   |                             |                               |                                |                        |                      |             |
| Article Discussion Edit History Protect                                                                                   | Delete Mov                        | e Watch                     |                               |                                |                        |                      |             |
| Welcome to the Bever Innovations Support site.                                                                            |                                   |                             |                               |                                |                        |                      |             |
| To enter this site you need to create an account of account should be approved within 48 hours (busi account or approval. | and wait for a<br>ness days). Ple | n approval o<br>ase use the | of your accou<br>Contact form | nt by Bever I<br>I for any que | innovatio<br>stions re | ons 🖗. Yo<br>garding | our<br>your |
| After logging in you can find:                                                                                            |                                   |                             |                               |                                |                        |                      |             |
| Manuals                                                                                                    |                                   |                             |                               |                                |                        |                      |             |
| <ul> <li>Product sheets</li> <li>Frequently Asked Questions (FAQ)</li> </ul>                                              |                                   |                             |                               |                                |                        |                      |             |
| <ul> <li>Software</li> </ul>                                                                                              |                                   |                             |                               |                                |                        |                      |             |
| ► RMA                                                                                                    |                                   |                             |                               |                                |                        |                      |             |
| and more                                                                                                    |                                   |                             |                               |                                |                        |                      |             |
|                                                                                                    |                                   |                             |                               |                                |                        |                      |             |

# 1 - The I-Config user interface

When I-Config is started, the following screen is shown:

This user interface of I-Config consists of three sections:

A Option Selection

**B** View of the selected option

**C** Data traffic log of the current connection(s)

The options in section A are numbered from 1 to 8:

#### Price sign Configuration:

#### 1: <u>Status</u>

With the option 'status' it is possible to retrieve the current properties and sensor values of the connected devices.

#### 2: <u>Configuration</u>

With the option 'configuration' it is possible to change the settings of the connected devices.

#### 3: Firmware

With the option 'firmware' it is possible to retrieve the current software version of the connected devices. Also software updates can be applied to the connected devices.

#### 4: Configuration connection details

Here it is possible to open or close a connection for the options: status, configuration and firmware.

#### **Pos Simulation**

#### 5: POS simulation

I-Config can emulate several POS-protocols to verify if the connected device correctly processes received prices.

#### **6:** Simulation connection details

Here it is possible to open or close a connection for the option Simulation.

#### **Spy Traffic**

#### 7: <u>Spy traffic</u>

This option gives the possibility to analyze, save and load data traffic of all the supported protocols.

#### 8: Spy connection details

Here it is possible to open or close a connection for the option Spy.

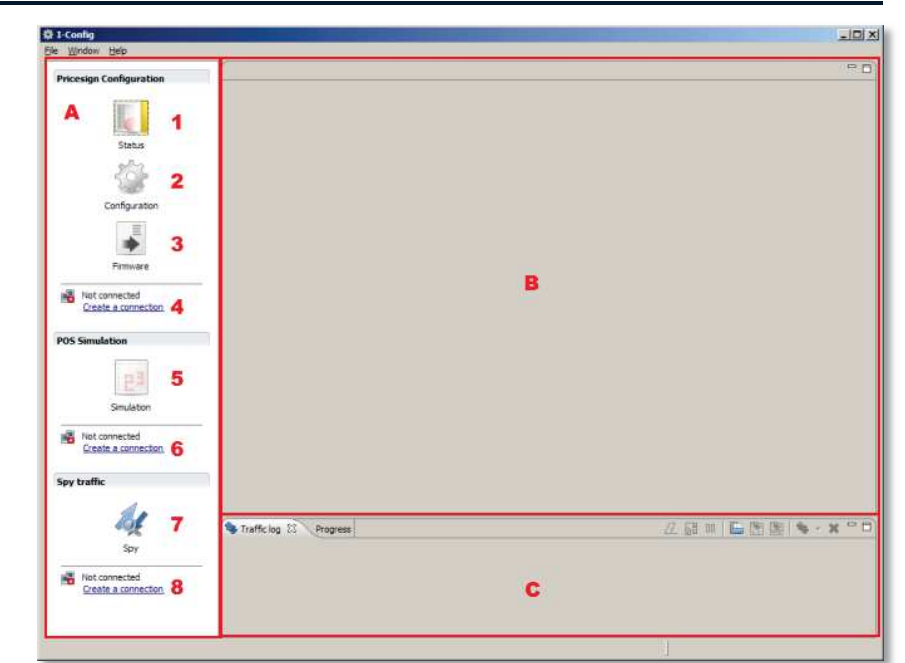

The connections that I-Config can open are Bevernet connections and POS simulation connections. For the configuration, status and firmware options, the Bevernet protocol is used. Only in the case of POS simulation and Spy Traffic other protocols can be selected.

# 2.1 - Bevernet

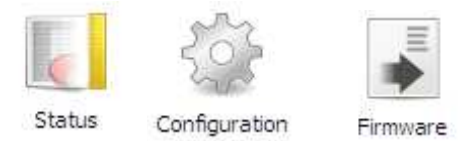

After clicking on options 1 to 4 of the left side of the screen, I-Config displays the options for a new Bevernet connection. In this dialog the following settings can be adjusted:

| New Configuration co       | nnection  |          | <u>- 0 ×</u> |
|----------------------------|-----------|----------|--------------|
| connection settings        |           |          |              |
| Change the settings if nec | essary.   |          |              |
|                            |           |          |              |
| Connection type            |           |          |              |
| Serial port                |           |          |              |
| C Ethernet                 |           |          |              |
| Carial and an Wares        |           |          |              |
| Serial port settings       |           |          |              |
| Select a port:             | COM1      | <b>-</b> |              |
|                            |           |          |              |
| Use a modem:               |           |          |              |
| Telephone number:          |           |          |              |
|                            |           |          |              |
| Protocol settings          |           |          |              |
| Protocol:                  | Reventiet |          |              |
|                            | Bevernet  |          |              |
| Communication speed:       | 19200     |          | <u>eed</u>   |
|                            |           |          |              |
|                            |           |          |              |
|                            |           |          |              |
|                            |           | Einish   | Cancel       |

#### **Connection Type:**

Normally the serial port is selected here.

#### Serial port settings:

Select the serial port on which your HC02/04 is connected.

#### **Protocol settings:**

When opening a price sign configuration connection, only Bevernet can be selected.

Bevernet operates normally at 19200 baud. By selecting '*default speed*', this correct baud rate is automatically set.

When all settings are correct, click 'finish' to open the serial Bevernet connection.

| uild devices tree         |                       |        |            |
|---------------------------|-----------------------|--------|------------|
| Operation in pr           | ogress                |        |            |
| ~                         |                       |        |            |
| Building a tree of device | s in the BeverNetwork |        |            |
|                           |                       |        |            |
|                           | Run in Background     | Cancel | Details >> |
|                           | Line Marken           |        |            |

At this point an overview of all connected devices is build. This may take a few seconds.

All current data traffic is shown in the traffic log located on the main screen.

# 2.2 - POS simulation protocols

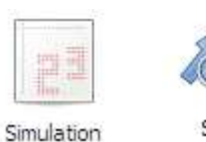

After clicking on the option 'simulation' on the left side of the screen, I-Config displays the options for a new POS simulation connection. The option 'Spy' offers the same configuration details.

The following POS protocols can be emulated and spied by I-Config:

LON IFSF Price Pole Tokheim Koppens KA DOMS BP pump Dresser Wayne EIN Scheidt & Bachmann V11 Dos Task Kubald Distab Novotek – Wayne Dresser System Marketer Autotank A & B Getpak ER3 Kienzle Novotek – Wayne Dresser

| New Simulation connection       | ction                |        |
|---------------------------------|----------------------|--------|
| Connection settings             |                      |        |
| Change the settings if nece     | essary.              |        |
|                                 |                      |        |
| Connection type                 |                      |        |
| <ul> <li>Serial port</li> </ul> |                      |        |
| C Ethernet                      |                      |        |
|                                 |                      |        |
| Serial port settings            |                      |        |
| Select a port:                  | COM1                 |        |
|                                 |                      |        |
| Use a modem:                    |                      |        |
| Telephone number:               |                      |        |
|                                 |                      |        |
| Protocol settings               |                      |        |
| Protocol:                       | Tokheim Koppens KA 💌 |        |
| Communication speed:            | 1200  default spec   | ed     |
|                                 |                      |        |
|                                 |                      |        |
|                                 |                      |        |
|                                 | <u>F</u> inish       | Cancel |
|                                 |                      |        |

The Interface controller can communicate with all of these POS protocols. Most of them use different hardware layers, such as a LON interface, RS485, RS422, RS232 and current loop.

If the configuration of the Interface Controller has to be verified, the right hardware layer for the connecting the Interface controller to the PC with I-Config is needed. Bever Innovations can provide the HC04, which is an usb to multiple interface converter.

In this dialog the following settings can be adjusted:

#### Connection Type:

Normally the serial port is selected here.

#### Serial port settings:

Select the serial port on which your HC02/04 is connected.

#### **Protocol settings:**

Please choose the desired protocol to simulate. Please notice that by default the correct baud rate is selected, although this can be adjusted manually.

When all settings are correct, click '*finish*' to open the serial POS simulation connection.

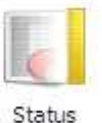

The status of the Price Sign devices can be reviewed when connected to the Interface- or Sign controller configuration port with the HC02/04 configuration tool. The information that is available this way is explained in the following section.

# 3.1 – Sign Controller

Please refer to <u>chapter 2.1</u> for opening a Bevernet connection when you have selected the 'status' button.

When building the overview (status tree) if finished, the following screen is shown:

| Device                                    | Version   | Uptime                | Temperature | LDR value | Brightness | Character | LED voltage |
|-------------------------------------------|-----------|-----------------------|-------------|-----------|------------|-----------|-------------|
| SignController-01/02                      | 1.9.4 (0) |                       |             |           |            |           |             |
| Side - 1                                  |           |                       |             |           |            |           |             |
| <ul> <li>DisplayDriver-10 - 1</li> </ul>  | 0.4.9 (0) | 1m 30s                | 22 °C       | 67%       | 85%        |           |             |
| DisplayDriver-10 - 2                      | 0.4.9 (0) | 1m 26s                | 22 °C       | 41%       | 85%        |           |             |
| Side - 2                                  |           |                       |             |           |            |           |             |
| <ul> <li>DisplayDriver-10 - 9</li> </ul>  | 0.4.9 (0) | 1m 26s                | 23 °C       | 43%       | 62%        |           |             |
| <ul> <li>DisplayDriver-10 - 10</li> </ul> | 0.4.9 (0) | 1m 26s                | 22 °C       | 38%       | 62%        |           |             |
| Rebuild tree 🛱 Refresh status             | Aut       | omatically update sta | itus        |           |            |           |             |

The status screen shows all connected devices in a tree structure. For each side a branch is shown from the Sign Controller. Each side consists of (in this case) 2 displays. In this example it is shown that the Sign Controller contains software version 1.9.4 and the Display Drivers contain software version 0.4.9

Also shown in this example are the temperatures, light sensor values and the send out brightness per display. By clicking one of the devices shown in the status tree, all details of this device will appear.

## 3.1.1 - Sign Controller status

When 'When 'I in the status tree is double clicked, the following information is shown:

| General                           |                           | Control pricesign testmode |               |
|-----------------------------------|---------------------------|----------------------------|---------------|
| Device name<br>Number of displays | SignController-01/02<br>4 | Choose a testmode          | vate testmode |
| Software                          |                           |                            |               |
| Software version                  | 1.9.4 (0)                 |                            |               |
| Configuration version             | 1.0 (SignController-0     |                            |               |
| Bootloader                        | yes                       |                            |               |

The standard reproduction of this screen is shown in the example. In case of a Sign Controller, the name, the number of connected displays, the software version, the configuration version and the presence of a boot loader are shown.

### 3.1.2 - Display status

When clicking 'Device Status' the status tree is shown again. When the status tree is shown again. When the bis black in the shown:

| Device                                                                                                    | Version                                   | Uptime    | Temperature                             | LDR value | Brightness | Character |   |
|----------------------------------------------------------------------------------------------------|-------------------------------------------|-----------|-----------------------------------------|-----------|------------|-----------|---|
| SignController-01/02                                                                                                    | 1.9.4 (                                   | 0)        |                                         |           |            |           |   |
| 🖂 Side - 1                                                                                                    |                                           |           |                                         |           |            |           |   |
| DisplayDriver                                                                                                    | -10 - 1 0.4.9 (                           | 0) 4m 47s | 23 °C                                   | 55%e      | 68%        |           |   |
| DisplayDriver                                                                                                    | -10 - 2 0.4.9 (                           | 0) 4m 43s | 22 °C                                   | 20%       | 68%        |           |   |
| E Side · 2                                                                                                    |                                           |           | 10 B 20 B 20 B 20 B 20 B 20 B 20 B 20 B |           | 10000      |           |   |
| <ul> <li>DisplayDriver</li> </ul>                                                                                                    | -10 - 9 0.4.9 (                           | ) 4m 42s  | 24 °C                                   | 35%       | 25%        |           |   |
| <ul> <li>Displayuriver</li> </ul>                                                                                                    | -10 - 10 0.4.9 (                          | 0) 4m 425 | 23 -C                                   | 2/%       | 23.26      |           |   |
| Device status<br>el ce information Stati                                                                                                    | us overview                               |           |                                         |           |            |           |   |
| Device status<br>er ce information State<br>General                                                                                            | as overview                               |           |                                         |           |            |           |   |
| Device status<br>er ce information State<br>General<br>Device name                                                                             | a overview<br>DisplayDriver-10            |           |                                         |           |            |           |   |
| Device status<br>General<br>Device name<br>Display number                                                                                      | us overview<br>DisplayDriver-10<br>9      |           |                                         |           |            |           |   |
| Device status     State     General     Device name     Display number     Number of digits                                                    | DisplayDriver-10<br>9<br>4                |           |                                         |           |            |           |   |
| Device status<br>ex ce information Stati<br>General<br>Device name<br>Display number<br>Number of digits<br>Total uptime                       | DisplayDriver-10<br>9<br>4<br>16h 59m 53s |           |                                         |           |            |           | _ |
| Device status<br>E ce information Stati<br>General<br>Device name<br>Display number<br>Number of digits<br>Total uptime<br>Software            | DisplayDriver-10<br>9<br>4<br>16h 59m 53s |           |                                         |           |            |           |   |
| Device status     Statu     General     Device name     Display number     Number of digits     Total uptime     Software     Software version | DisplayDriver-10<br>9<br>4<br>16h 59m 53s |           |                                         |           |            |           |   |

The following information is known about this DisplayDriver-10:

- Address 9 in the system
- 4 digits are connected
- Total time powered: 16u, 59m, 53 seconds
- Software version 0.4.9
- Includes a boot loader

Besides 'Device Information' also 'Status Overview' can be shown. This gives an overview of the current temperatures. To return to the device tree click '

| Device                                    | Version   | Uptime               | Temperature | LDR value | Brightness | Character | LED voltage |
|-------------------------------------------|-----------|----------------------|-------------|-----------|------------|-----------|-------------|
| SignController-01/02                      | 1.9.4 (0) |                      |             |           |            |           |             |
| Side - 1                                  |           |                      |             |           |            |           |             |
| <ul> <li>DisplayDriver-10 - 1</li> </ul>  | 0.4.9 (0) | 1m 30s               | 22 °C       | 67%       | 85%        |           |             |
| 王 DisplayDriver-10 - 2                    | 0.4.9 (0) | 1m 26s               | 22 °C       | 41%       | 85%        |           |             |
| Side - 2                                  |           |                      |             |           |            |           |             |
| <ul> <li>DisplayDriver-10 - 9</li> </ul>  | 0.4.9 (0) | 1m 26s               | 23 °C       | 43%       | 62%        |           |             |
| <ul> <li>DisplayDriver-10 - 10</li> </ul> | 0.4.9 (0) | 1m 26s               | 22 °C       | 38%       | 62%        |           |             |
| Rebuild tree 🔁 Refresh status             | a 🗖 Aut   | omatically update st | atus        |           |            |           |             |

By clicking 👥, the digits connected to the DisplayDriver-10 are shown:

| DisplayDriver-10 - 9 | 0.4.9 (0) 4m 42s | 24 °C | 36% | 25% |
|----------------------|------------------|-------|-----|-----|
| Digit - 1            | 0.17             |       |     | 25% |
| Digit - 2            | 0.17             |       |     | 25% |
| Digit - 3            | 0.17             | 24 °C | 35% | 25% |
| Digit - 4            | 0.17             |       |     | 25% |

It shows that the digits contain the software version 0.17 and that digit nr. 3 is the digit which contains the light- and temperature sensor. The light sensor on digit 3 has a value of 35%, the led-brightness of all four digits is 25%. When clicking a digit line, the following screen is shown:

| Device status     Device information St | atus overview |                         |      |
|-----------------------------------------|---------------|-------------------------|------|
| General                                 |               | Settings                |      |
| Device name                             | Digit         | Leds dimming level      | 70C  |
| Digit number                            | 3             | Leds off level          | 75C  |
| PCB Id                                  | D12-238-1     | Led output voltage      |      |
| Font Id                                 | Font-1        | Open circuit detection  |      |
| Led Id                                  | Red - RD02    | Short circuit detection |      |
| Led Pitch                               | 14 mm         | Software                |      |
|                                         |               | Software version        | 0.17 |

This shows that this digit is a type 238 revision 1. It uses font nr.1 and the leds are red of type 2. It also shows that the digit with this led type starts dimming when the temperature reaches 70 degrees Celsius and is switched off when the temperature reaches 75 degrees Celsius. This way the leds are protected from overheating.

When clicking 'Status Overview' the following screen is shown:

| Device information Status                                                                    | overview           |                           |
|----------------------------------------------------------------------------------------------|--------------------|---------------------------|
| Character                                                                                    |                    | Brightness                |
| Current character<br>Segments on<br>Error segments on<br>Total error segments<br>Dot enabled | 3<br>0<br>0<br>yes | <pre><sup>100</sup></pre> |
| <b>System</b><br>Temperature<br>Mbi voltage                                                  | 24 °C              |                           |

- Current Character: Displays the currently displayed character. o In this example, no character is being displayed.
- Segments on: Displays the amount of led segments that are currently lit.
  - o The dot is currently lit (the dot contains 3 led segments)
- Total error segments: The amount of defective led segments.
- o In this example there are no defective led segments present.
- Error segments on: The amount of defective led segments in the currently displayed character.
  - o In this example there are no defective led segments in the character.
  - Temperature: The temperature of the selected digit.
    - o In this example, the temperature is 28 degrees Celsius.
- MBI voltage: The voltage being applied to the led segments (when available). o In this example this value is currently not available.
- Brightness: When a light sensor is present on the selected digit, the brightness graph is shown.
  - o The light sensor returns the value 14%, the applied led brightness is 25%.

## 3.1.3 - Time/Temperature receiver status

| Next to the Display    | Device                   | Version   | Uptime | Temperature |
|------------------------|--------------------------|-----------|--------|-------------|
| Driver status, the     | SignController-01/02 - 1 | 1.9.4 (0) |        |             |
| Time/Temperature       | Side - 1                 |           |        |             |
| receiver (TT01) status | TimeTemperature-01 - 8   | 0.2.5 (0) | 5m 35s | 12 ℃        |
| can also be viewed     |                          |           |        |             |

in I-Config when a TT01 is connected to the Sign Controller.

| Device information                                       |                                       |                                           |                                                    |
|----------------------------------------------------------|---------------------------------------|-------------------------------------------|----------------------------------------------------|
| General                                                  |                                       | Status                                    |                                                    |
| Device name<br>Port number<br>Uptime<br>Software version | TimeTemperature-01 8 5m 35s 0.2.5 (0) | Temperature<br>UTC Time<br>Displayed Time | 12 ℃<br>2008-11-10 11:29:50<br>2008-11-10 12:29:50 |
| Settings<br>Timezone offset<br>Daylight saving offset    | 60 min<br>0 min                       | GPS Location<br>Show in Google Maps       | N 51 38.542<br>E 003 55.3072                       |

When the line 'TimeTemperature-01' is double clicked, the following information is shown:

In this screen, the general information about the TT01 can be found. Next to this information, you can also find the following:

- Timezone offset: The offset in minutes applied by the Sign Controller time zone setting.
- Daylight saving offset: The offset in minutes applied by the Sign Controller daylight saving setting.
- Temperature: Current temperature sensed by the TT01 external temperature sensor.
- UTC time: Current UTC time received by the TT01 GPS receiver
- Displayed time: This time is the result of the time zone and daylight saving time offsets applied to the UTC time
- GPS location: If the TT01 GPS receiver has a fix with 3 or more satellites, the current coordinates of the TT01 are shown here. If you have a internet connection, the link 'Show in Google Maps' can be clicked to view the current location in Google Maps.

| When ' | ' in the status tree is double c | licked, the following information is |
|--------|----------------------------------|--------------------------------------|
| shown: |                                  |                                      |

| General               |                       | Control pricesign tes     | tmode             |   |
|-----------------------|-----------------------|---------------------------|-------------------|---|
| Device name           | SignController-01/02  | Choose a testmode         |                   |   |
| Number of displays    | 4                     | CONTRACTOR AND DEPARTMENT | Activate testmode | _ |
| Software              |                       |                           |                   |   |
| Software version      | 1.9.4 (0)             |                           |                   |   |
| Configuration version | 1.0 (SignController-0 |                           |                   |   |
| Enotionader           | VPE                   |                           |                   |   |

Under the heading 'control price sign test mode' a test mode for the sign controller can be selected:

| Choose a testmode |                                                                                                    | • |
|-------------------|----------------------------------------------------------------------------------------------------|---|
|                   | 01-Show display number per display, per side<br>02-Show SignController port numbers<br>03-Turn on all Leds, on all digits<br>04-Show digit address per display<br>05-Show temperature per display | • |

The following test modes are available:

| Nr |                                           |
|----|-------------------------------------------|
|    |                                           |
| 2  | Show Sign Controller port numbers         |
|    |                                           |
| 4  | Show digit address per display            |
|    |                                           |
| 6  | Show ambient light % per display          |
|    |                                           |
| 8  | Show active brightness output % per side  |
| 10 | Chave sign controller software version    |
| 10 | show sigh controller software version     |
|    | <b>O</b> Tokheim Konpens KA               |
|    |                                           |
|    | 2 Dresser Wayne                           |
|    |                                           |
|    | 4 Bevernet                                |
|    |                                           |
| 12 | Show baud rate / 100                      |
|    |                                           |
| 14 | Turn fan and light relay outputs (FLO) ON |
|    |                                           |

When a mode from this list is selected, it can be enabled and disabled with the button beneath the selection list:

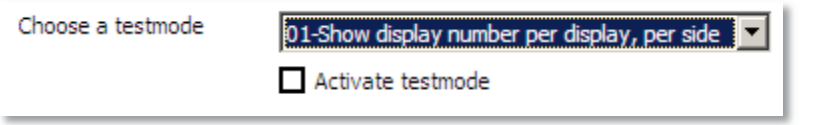

When a test mode is activated, the price displays of the system display the selected information.

Please refer to <u>chapter 2.1</u> for opening a Bevernet connection when you have selected the 'status' button.

When building the overview (status tree) is finished, the following screen is shown:

| Status 🛛                                |               |           |                       |             |           |            |           |
|-----------------------------------------|---------------|-----------|-----------------------|-------------|-----------|------------|-----------|
| Device                                  |               | Version   | Uptime                | Temperature | LDR value | Brightness | Character |
| <ul> <li>InterfaceController</li> </ul> | -01           | 0.5.1(0)  | 4m 54s                |             |           |            |           |
| SignController-                         | 01/02         | 1.9.4 (0) |                       |             |           |            |           |
|                                         |               |           |                       |             |           |            |           |
|                                         |               |           |                       |             |           |            |           |
|                                         |               |           |                       |             |           |            |           |
| J                                       |               |           |                       |             |           |            |           |
| 🚺 Rebuild tree 🛛 🔂 R                    | efresh status | Auto      | omatically update sta | tus         |           |            |           |

| Vhen double clicking       |                            | ', the following is shown |
|----------------------------|----------------------------|---------------------------|
| ▼ Device status            |                            |                           |
| Device information Link st | atus Eventlog              | _                         |
| General                    |                            |                           |
| Device name                | InterfaceController-01     |                           |
| Nr. of Signcontrollers     | 2                          |                           |
| Software                   |                            |                           |
| Software version           | 0.5.1 (0)                  |                           |
| Configuration version      | 1.2 (InterfaceController-0 |                           |
| Bootloader                 | yes                        |                           |

In the current tab 'Device information', the following information about the connected IC(-U)-01 is shown:

- Software version 0.5.1
- Configuration version 1.2
- Equipped with a boot loader

After clicking on 'Link status' in the Interface Controller device information screen, the following information is shown:

| Device           | TX Counter | RX Counter | Percentage |  |
|------------------|------------|------------|------------|--|
| Signcontroller 1 | 74         | 74         | 100%       |  |
| Signcontroller 2 | -          |            |            |  |
| Signcontroller 3 | -          |            |            |  |
| Signcontroller 4 | -          |            |            |  |
|                  |            |            |            |  |
|                  |            |            |            |  |

This shows that one Sign controller is activated in the Interface Controller configuration. The IC01 has sent 74 packets to this 'Sign controller 1' and received 74 packets back. This means that no packets are lost during communication, and this displayed link quality percentage will be 100%. Around the maximum of 100 packets, the counters will reset to save on memory usage; the resulting proportion will keep the percentage valid. This screen also lists the time since the last external price reception. In this case 1 hour and 7 seconds ago a price or other communication packet was received from the connected POS.

# 3.2.2 - Interface Controller Event Log

When 'Event Log' is selected in the IC device information screen, the following information is shown:

| evice info | rmation Link status | Eventlog        |                                          |
|------------|---------------------|-----------------|------------------------------------------|
| Event      | Time from startup   | Event type      | Event data                               |
| 1          | 6h 50m              | Reset           | BORF EXTRF PORF; Software version: 0.5.1 |
| 2          | 1h 47m 5s           | Price 8 changed | "1235"                                   |
| 3          | 1h 47m 4s           | Price 7 changed | "8902"                                   |
| 4          | 1h 47m 4s           | Price 6 changed | "6790"                                   |
| 5          | 1h 47m 4s           | Price 5 changed | "5679"                                   |
| 6          | 1h 47m 4s           | Price 4 changed | "4568"                                   |
| 7          | 1h 47m 4s           | Price 3 changed | "3457"                                   |
| 8          | 1h 47m 3s           | Price 2 changed | "2346"                                   |
| 9          | 1h 47m 3s           | Price 1 changed | "1235"                                   |
| 10         | 1h 46m 32s          | Price 1 changed | "0000"                                   |
| 11         | 1h 40m 1s           | Reset           | BORF EXTRF PORF; Software version: 0.5.1 |
| 12         | 1h 40m              | Reset           | BORF EXTRF PORF; Software version: 0.5.1 |
| 13         | 16m 39s             | Price 1 changed | "2313"                                   |
| 14         | 15m 21s             | Price 9 changed | "0000"                                   |
| 15         | 15m 21s             | Price 8 changed | "0000"                                   |
| 16         | 15m 20s             | Price 7 changed | "0000"                                   |
|            |                     |                 | teeset.                                  |

The Event log has 320 entries which will be filled during normal operation with entries such as price changes, power failures, external resets and software updates. In case of prices, the 'event data' column displays the price that was received.

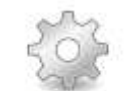

Please refer to <u>chapter 2.1</u> for opening a Bevernet connection when you have selected the 'configuration' button.

Configuration

# 4.1 - Read, write, open and save

When retrieving the current configuration is finished, the following screen appears:

| Configure Device                                                                                                    | Configuration file                                 |
|----------------------------------------------------------------------------------------------------|----------------------------------------------------|
| InterfaceController-01 🛛 🔀 <u>Refresh list</u>                                                                             | Open configuration file Save configuration to file |
| Write configuration to device                                                                                              | File name: no file opened                          |
| Connected device: InterfaceController-01 (0.6.0 (0))<br>Configuration version: 1.4 (InterfaceController-01)                | ) Description:                                     |
| Configuration<br>Contents of the configuration in the connected device.<br>Displayed version: 1.4 (InterfaceController-01) |                                                    |

The options offered by this screen are discussed in the following chapters:

# 4.1.1 – Configure device

| Configure Device       |                                    |  |  |
|------------------------|------------------------------------|--|--|
| InterfaceController-01 | 💌 🔁 <u>Refresh list</u>            |  |  |
| Read configuration     | from device                        |  |  |
| Write configuration    | to device                          |  |  |
| Connected device:      | InterfaceController-01 (0.6.0 (0)) |  |  |
| Configuration version: | 1.4 (InterfaceController-01)       |  |  |

With '**Read configuration from device**' **the** current configuration of the Sign Controller is retrieved and shown in the configuration screen.

With **'Write configuration to device'**, the configuration shown on the screen is written to the connected Interface Controller.

**'Connected Device'** indicates which device was connected to the PC when the connection was opened. In this example a Interface Controller with the configuration version 1.4.

When connected to a Interface Controller which has signcontroller subdevices, these subdevices can be selected in the dropdown box:

| InterfaceController-01 | ~ |
|------------------------|---|
| InterfaceController-01 |   |
| - SignController 1     |   |

If I-Config is connected directly to a Sign Controller, no subdevices can be selected.

# 4.1.2 - Read configuration from device

When this option is selected, the configuration of the Sign Controller is retrieved again and the configuration screen is refreshed. While the configuration is read, the following status dialog is shown:

| eading configuration from the device | Operation in pr         | ogress        |      |
|--------------------------------------|-------------------------|---------------|------|
| eading configuration from the device | ~                       |               | <br> |
| eading configuration from the device |                         |               |      |
|                                      | eading configuration fr | om the device |      |
|                                      |                         |               |      |

# 4.1.3 – Write configuration to device

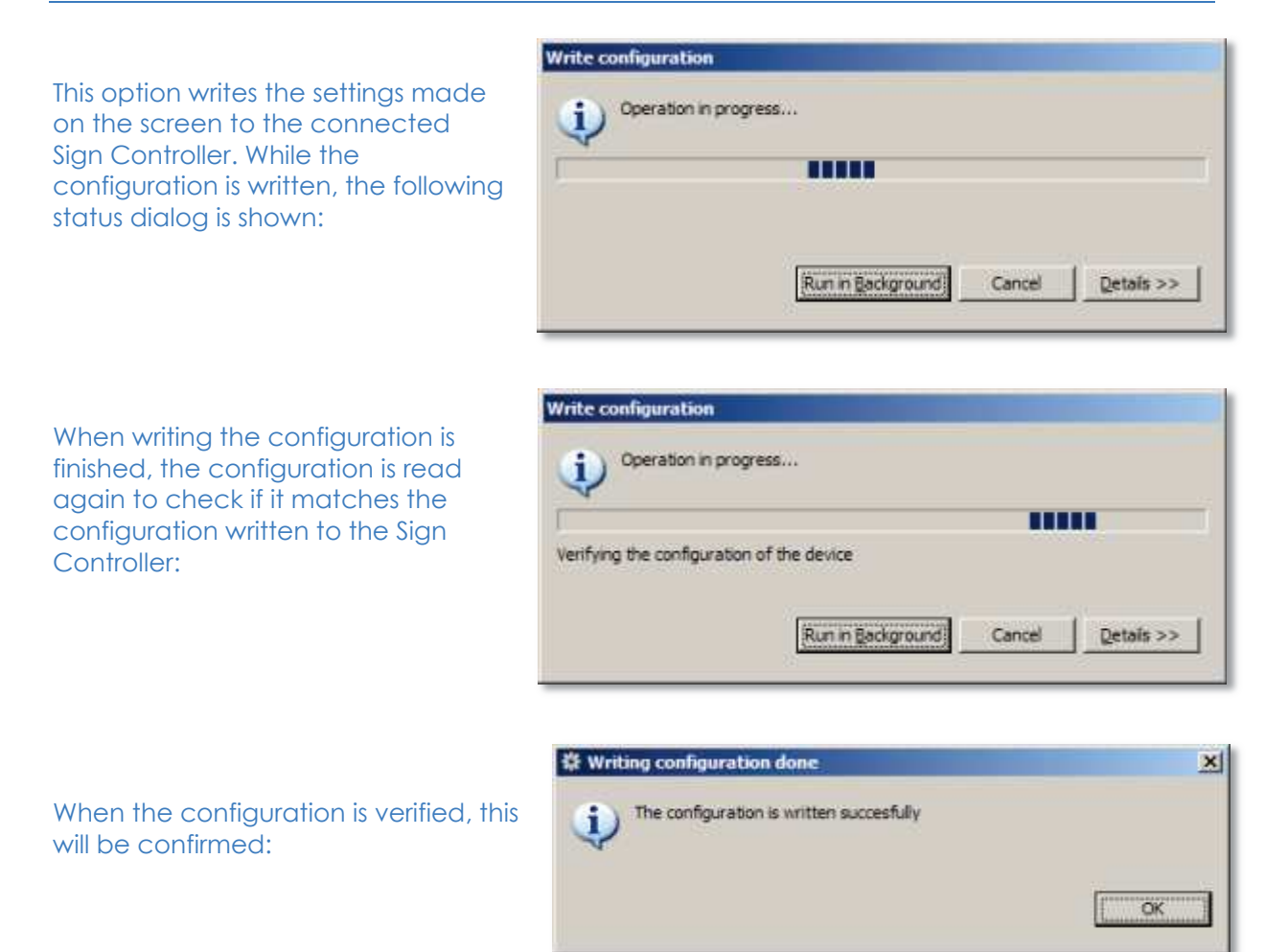

## 4.1.4 – Configuration File

| Configuration file<br>Open or save configuration to file.    |  |
|--------------------------------------------------------------|--|
| Open configuration file           Save configuration to file |  |
| File name: no file opened<br>Description:                    |  |

With 'Open configuration file' an existing configuration file on the PC can be loaded into the configuration screen. With 'Save configuration to file' a configuration shown in the configuration screen can be written to a file on the PC. This way the configuration can be used later on.

## 4.1.5 – Open configuration file

When this option is selected, the following dialog box is shown:

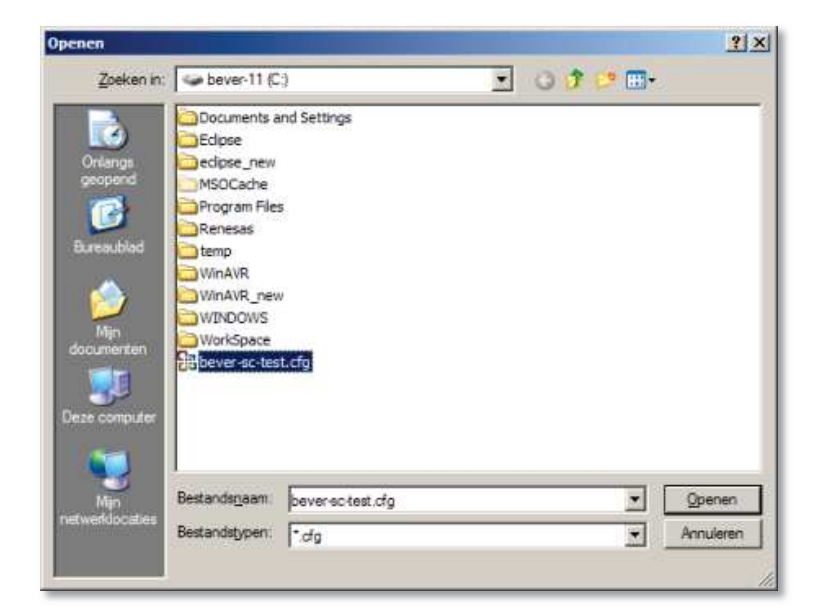

Now select an existing configuration file with the extension (.cfg) which is suitable for the Sign Controller. When the configuration file is opened, this is shown in the main screen under 'Configuration file':

| Configuratio | n file                                                          |
|--------------|-----------------------------------------------------------------|
| Open or save | configuration to file.                                          |
| Den cor      | nfiguration file                                                |
| File name:   | C: \bever-sc-test.cfg                                           |
| Description: | Testing, this is the description field for a configuration file |

Information is shown about the file name and the description of the configuration file.

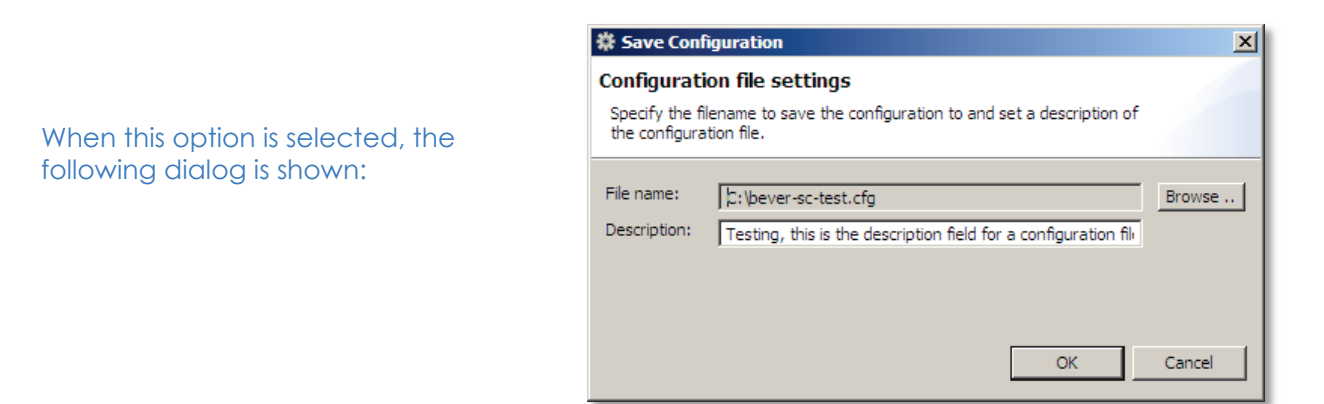

Click 'Browse' to select a location to save the configuration file on the PC:

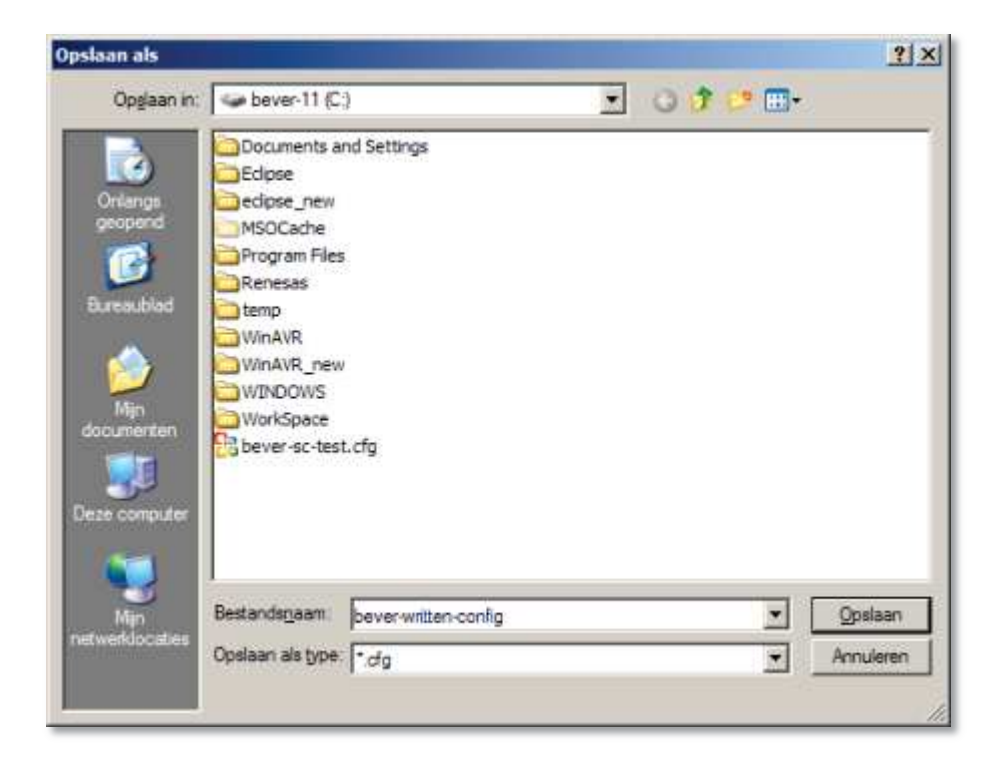

Enter the file name and select a location were the configuration file must be saved. Click 'Save':

After saving the file the 'Save Configuration' will show up again. Now a description can be given to the file in the 'Description' text field. After this, click 'OK' to save the configuration file to the hard disk of the PC.

| guration                                                               | X                                                                                                    |
|------------------------------------------------------------------------|----------------------------------------------------------------------------------------------------|
| on file settings                                                       |                                                                                                    |
| name to save the configuration to and set a description of<br>on file. |                                                                                                    |
| C:/bever-written-config.cfg                                            | Browse                                                                                                    |
| Write your description of the configfile here                          |                                                                                                    |
|                                                                        |                                                                                                    |
| C OK D                                                                 | Carrel                                                                                                    |
|                                                                        | guration on file settings name to save the configuration to and set a description of on file.  C:/bever-written-config.cfg  Write your description of the configfile here  or |

Please refer to <u>chapter 4.1.1</u> for reading the Sign Controller configuration. When the reading has finished, the following information tabs are shown:

| Configuration                                                                                           |
|----------------------------------------------------------------------------------------------------|
| Contents of the configuration in the connected device.<br>Displayed version: 1.8 (SignController-01/02) |
| Settings Prices Brightness Addressing Time / Temperature LED Errors                                     |
|                                                                                                    |

In the following chapters these tabs are explained:

Settings, Prices, Brightness, Addressing, Time / Temperature and LED Errors.

## 4.2.1 - Settings

Under the tab settings, there are options for protocol, price and fan settings. The following chapters explain these offered options.

## 4.2.1.1 Protocol Settings

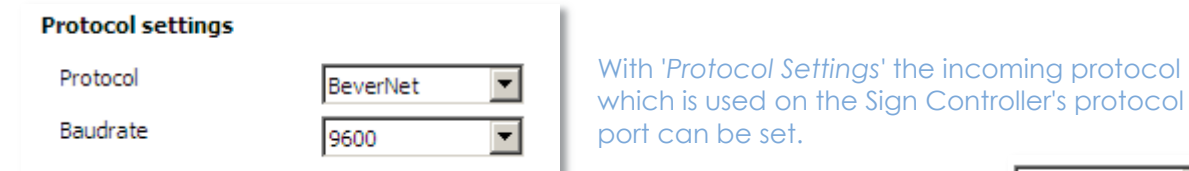

When this selection box is dropped down, all protocols supported by the Sign Controller are shown:

Drop down the Baud rate selection box to show all baud rates:

When 'default' is selected, the standard baud rate of the currently selected protocol is used. In most cases this is the correct baud rate for the selected protocol. Please select 19200 baud for RF applications.

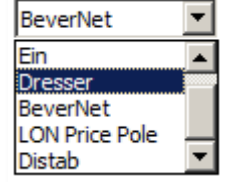

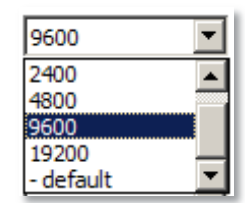

# 4.2.1.2 Price Settings

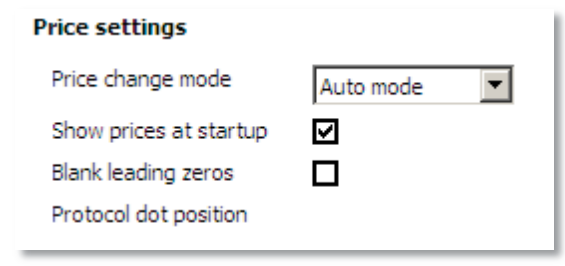

With 'Price change Mode' the options 'Auto mode' and 'User mode' can be selected. When 'Auto mode' is selected, the prices received by the POS overwrite the manually set price changes with the I-Control. When 'User mode' is selected, the Sign Controller will only except manually made price changes. Prices received from the POS are denied. The option 'Show prices at startup' can be used to save prices in the memory of the Sign controller. This way the Sign Controller always shows the last entered prices after power-up.

The option '*Protocol dot position'* is only displayed and used when 'LON *IFSF Price Pole*' is selected in the 'Protocol Settings' screen. This option makes it possible to configure the dot position of the incoming LON Price Pole price from 1 to 4.

## 4.2.1.3 Fan Settings

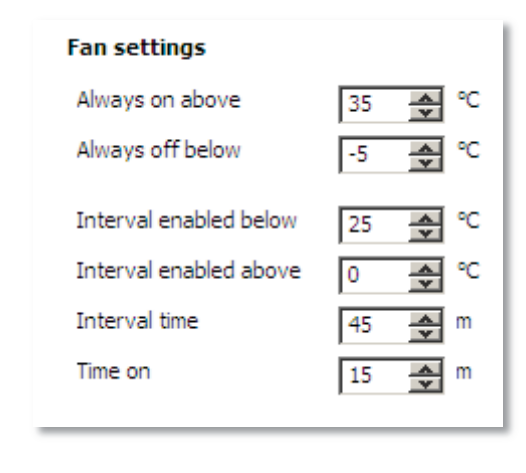

The option 'Fan Settings' is applicable to the fan which is connected to the Sign Controller FLO-relays.

In this example the fan will be continuously switched on when the temperature is 35 degrees Celsius or higher. When the temperature is -5 degrees Celsius or lower, the fan will be switched off continuously.

When the temperature lies between -5 and +35 degrees Celsius, the fan interval settings are applicable. The values in this example have the following effect: The fan will be switched on for 15 minutes every hour when the temperature lies between 0 and 25 degrees Celsius.

## 4.2.2 – Prices

Please select the tab 'Prices' in the main Sign Controller configuration screen. This will call the following screen:

| Settings Price | s Brightness Addressing | Time / Temperature LED Errors | Special setup |
|----------------|-------------------------|-------------------------------|---------------|
| Settings       |                         | Display se                    | etup          |
| use use        | 5 digit prices          | Display 1                     | Price 1       |
| Current pr     | ices <u>Clear</u>       | Display 2                     | 2 Price 2     |
| Price 1        | 1111                    | Display 3                     | Price 3       |
| Price 2        | 2222                    | Display 4                     | Price 4       |
| Price 3        | 3333                    | Display 5                     | price 5       |
| Price 4        | 4444                    | Display 6                     | Price 6       |
| Price 5        | 5555                    | Display 7                     | Price 7       |
| Price 6        | 6666                    | Display 8                     |               |
| Price 7        | 7777                    | Display o                     | Price 8       |
| Price 8        | 8888                    |                               |               |
| Price 9        |                         |                               |               |
|                |                         |                               |               |

| Display set | up                   |
|-------------|----------------------|
| Display 1   | Price 1 🔹            |
| Display 2   | Price 1 🔹            |
| Display 3   | Price 2 🔹            |
| Display 4   | Price 2 🔹            |
| Display 5   | Price 3 🔹            |
| Display 6   | Price 5 🔹            |
| Display 7   | Price 8 🔹            |
| Display 8   | Time / Temperature 🔹 |
|             |                      |

# 4.2.3 – Brightness

Please select the tab 'Brightness' in the main Sign Controller configuration screen. This will call the following screen:

| Default Red                       |       |          |   |   |                |                |                  |   |
|-----------------------------------|-------|----------|---|---|----------------|----------------|------------------|---|
| C Low ambient light               | 35    |          | 6 | 1 | 00             |                | 1 and the second |   |
| 🔅 Full ambient light              | 75    | <b>*</b> | 6 |   | 4              | (f             | 1                |   |
| 💡 Minimum brightness              | 25    | <b>*</b> | 6 |   |                | 11             |                  |   |
| 💡 Full brightness                 | 100   | 8        | 6 |   | 3 <del>.</del> | 111            |                  |   |
| // Hysteresis                     | 4     | 8        | 6 |   |                | 11             |                  |   |
| 🗞 Light on level                  | 50    | ٠        | 6 |   | 3              |                |                  |   |
| 📎 Light off level                 | 55    | 8        | 6 |   |                |                |                  |   |
| 🔆 Combine brightness for both sic | les 🔳 |          |   | 0 | 0              | - <u>9</u> - 1 | +                | 6 |

| $\mathbb{C}$ | Low ambient light  | 35 🔷 % |
|--------------|--------------------|--------|
| ₩            | Full ambient light | 75 🔦 % |

# 4.2.3.2 – Brightness settings (Y-axis)

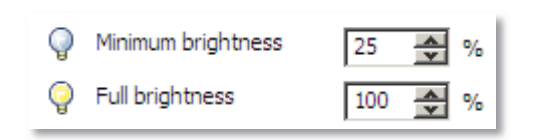

# 4.2.3.3 – Hysteresis

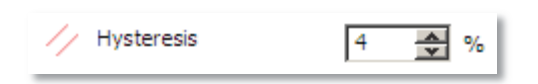

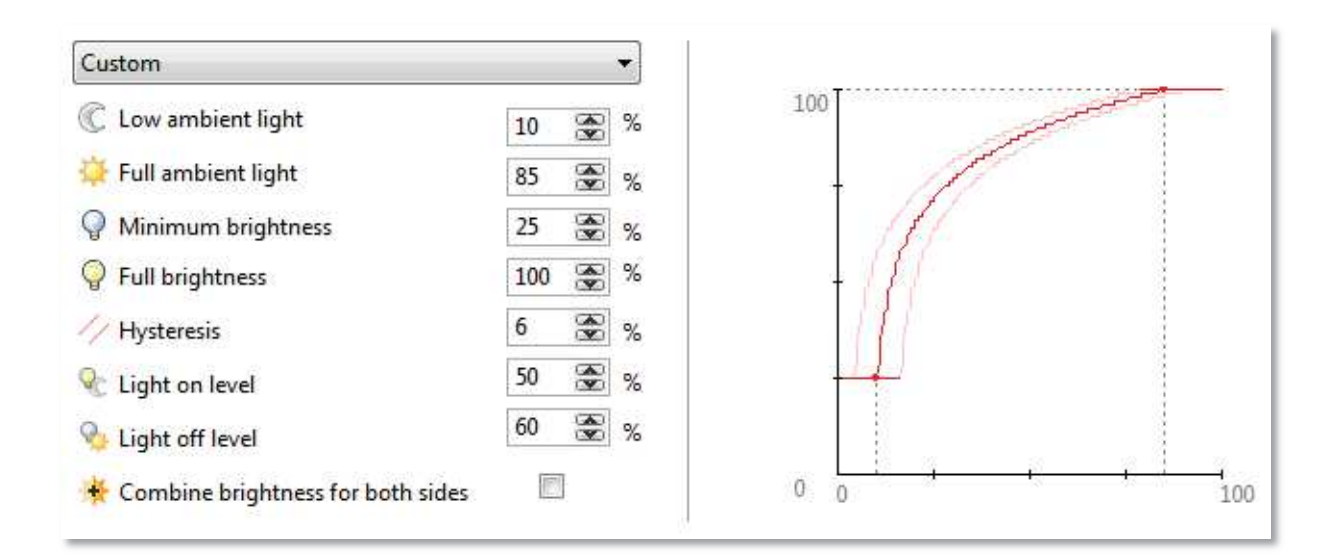

# 4.2.3.4 – Light on/off level

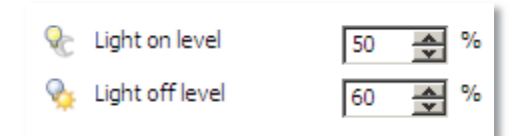

## 4.2.3.5 - Combine brightness level for both sides

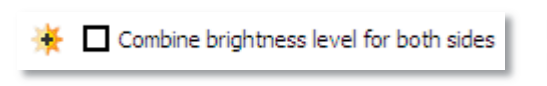

Normally, the Sign Controller regulates the brightness per side of the price sign. If the same brightness output is needed on both sides, this option can be enabled. If this is enabled, the Sign

Controller calculates the average of both sides and sets the brightness output accordingly.

## 4.2.4 - Addressing

| Settings Prices Brightness Addressing Time / Temperature | ED Errors         |                        |
|----------------------------------------------------------|-------------------|------------------------|
| Identification                                           | RF module setting | <b>j</b> 5             |
| Sign Controller ID 1                                     | Preset            | Shell 1 (DT:2273 HP:4) |
| I-Control                                                |                   |                        |
| I-Control Activation 1. LEFT + RIGHT (def                |                   |                        |
| Configure external device at startup                     | LON module settir | igs                    |
| Configure RF module                                      | Device address    | 0x0801 (default)       |
| Configure LON module                                     | Protocol version  | 1.16 (default)         |

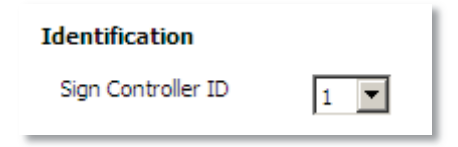

In situations where multiple sign controllers are connected to the Interface Controller by cable or RF, all the connected sign controllers need a separate address. Set the address for the first sign controller to 1, second to 2, etc. Please enable the selected addresses in the Interface Controller config.

# 4.2.4.2 - I-Control

| I-Control            |                      |
|----------------------|----------------------|
| I-Control Activation | 1. LEFT + RIGHT (def |

# 4.2.4.3 - Configure external device at startup

| Configure external device at startup |
|--------------------------------------|
| Configure RF module                  |
| Configure LON module                 |

## 4.2.4.4 – RF module settings

| RF module setting                        | gs                                       |
|------------------------------------------|------------------------------------------|
| Preset                                   | Shell 2 (DT:2273 HP:5)                   |
| RF module setting                        | js                                       |
| Preset                                   | Custom 🔻                                 |
| Destination Addre                        | ess 2273                                 |
| Hopping Channel                          | 4 🗸                                      |
| Power level                              | 10 dBm / 10 mW (defau 🔻                  |
| Please verify that<br>setting complies w | the selected RF power<br>vith local laws |

# 4.2.4.5 - LON module settings

| LON module settings |                    |
|---------------------|--------------------|
| Device address      | 0x0801 (default) 💌 |
| Protocol version    | 1.16 (default)     |

| Settings Prices Brightness          | Time / Temperature                                             |  |  |  |
|-------------------------------------|----------------------------------------------------------------|--|--|--|
| Time / Temperature display settings |                                                                |  |  |  |
| Timezone                            | (GMT+01:00) Amsterdam, Berlin, Bern, Rome, Stockholm, Vienna 💌 |  |  |  |
| Temperature format                  | Celcius 💌                                                      |  |  |  |
| Temperature offset                  | 0 ▲ ℃ (0 ℉)                                                    |  |  |  |
| Display mode                        | Show time and temperature                                      |  |  |  |
| Transition time                     | 30 💉 x 100 ms                                                  |  |  |  |

# 4.2.5.1 – Time & Temperature settings

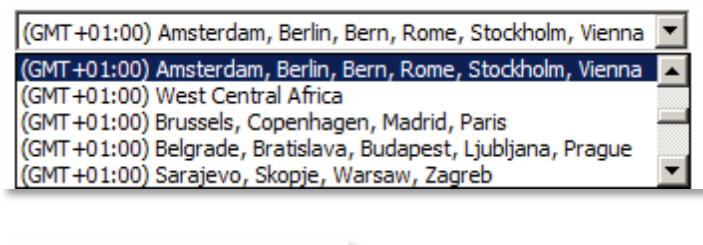

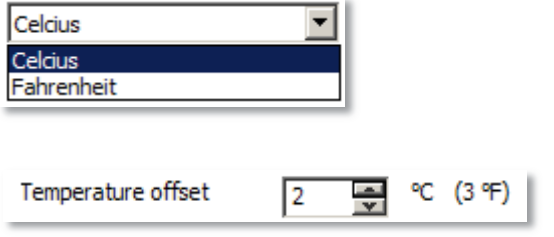

# 4.2.5.2 – Display mode settings

| Show time and tempera | ature | - |  |
|-----------------------|-------|---|--|
| Show time             |       |   |  |
| Show temperature      |       |   |  |
| Show time and tempera | sture |   |  |
| onow une and tempere  | ature |   |  |
| Show and and tempere  | iture |   |  |
| onow and and ampere   | iure  |   |  |

# 4.2.6 – LED Errors

| Settings Prices Brightness | Addressing Time / Te | emperature LED Errors            |
|----------------------------|----------------------|----------------------------------|
| Led error settings         |                      |                                  |
| Blank digit default by     | 255 🔶 led errors     | ;                                |
|                            |                      | Add exception<br>Remove selected |

| 🕸 Add error | exception      | × |
|-------------|----------------|---|
| PCB id      |                |   |
| Blank digit | 0 A led errors |   |
|             |                |   |
|             | OK Cancel      |   |
|             | Current        |   |

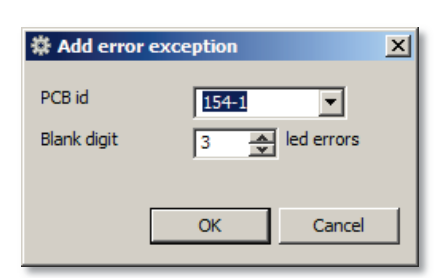

| Blank digit default by                                 | 5 🍨 led erro | ors                              |
|--------------------------------------------------------|--------------|----------------------------------|
| PCB id '154-1' -> 3 led e<br>PCB id '238-1' -> 4 led e | errors       | Add exception<br>Remove selected |

Please refer to <u>chapter 4.1.1</u> for reading the Interface Controller configuration. When the reading has finished, the following information tabs are shown:

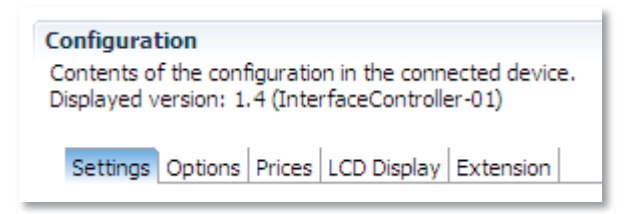

In the following chapters these tabs are explained:

Settings, Options, Prices, LCD Display and Extension.

4.3.1 - Settings

By selecting the tab 'Settings' in the main Interface Controller configuration screen, the following screen is shown:

| Protocol in setting   | 5        |   | Protocol out settings |                   |   |
|-----------------------|----------|---|-----------------------|-------------------|---|
| Protocol              | Dos Task | • | Protocol              | BeverNet (active) | - |
| Speed                 | default  | • | Speed                 | default           | • |
| Channel               | RS232    | • | Channel               | default           | • |
| Protocol Dot Position | 1        |   |                       |                   |   |

The Interface Controller settings are divided in protocol in and protocol out settings:

# 4.3.1.1 – Protocol in settings

| Protocol in settings  |                      |
|-----------------------|----------------------|
| Protocol              | Tokheim Koppens KA 💌 |
| Speed                 | default 💌            |
| Channel               | default 💌            |
| Protocol Dot Position |                      |
| Protocol Address      |                      |
|                       |                      |

These are the settings that can be adjusted in the protocol in settings: Protocol, speed, channel, protocol dot position and protocol address.

| BeverNet 💽     |  |
|----------------|--|
| Ein            |  |
| Dresser        |  |
| BeverNet       |  |
| LON Price Pole |  |
| Distab 🗾 🚬     |  |

With 'Protocol Settings' the incoming protocol which is used on the Interface Controller's protocol port can be set. When this selection box is dropped down, all protocols supported by the Interface Controller are shown.

Drop down the Baud rate selection box to show all baud rates. When 'default' is selected, the standard baud rate of the currently selected protocol is used. In most cases this is the correct baud rate for the selected protocol.

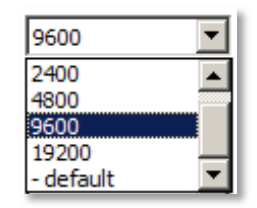

| default      | -        |
|--------------|----------|
| default      |          |
| RS485        | _        |
| RS422        |          |
| RS232        |          |
| Current Loop | <b>•</b> |

The incoming protocol has a certain hardware interface, such as RS422, RS485, Current Loop, and RS232. The option 'Channel' lists all the available types, select the desired type:

| Protocol              | LON IFSF pricepole |
|-----------------------|--------------------|
| Speed                 | default 💌          |
| Channel               | default 💌          |
| Protocol Dot Position | 1                  |

The option 'protocol dot position' is only available when the 'LON IFSF price pole' protocol is selected. With this option, the dot position within the incoming POS prices can be selected.

| Protocol              | DOMS BP pump          |
|-----------------------|-----------------------|
| Speed                 | default 💌             |
| Channel               | default 💌             |
| Protocol Dot Position |                       |
| Protocol Address      | 0x2e (46) - DEFAULT 💌 |

The option 'Protocol Address' is only available when the 'DOMS BP pump' protocol is selected. With this option, the POS protocol address of the Interface Controller can be adjusted.

# 4.3.1.2 – Protocol out settings

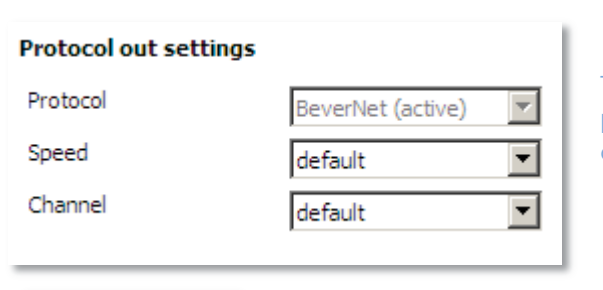

The protocol out port works with the Bevernet protocol. The speed depends on the device connected to the Interface Controller:

| 9600      | • |
|-----------|---|
| 2400      |   |
| 4800      |   |
| 9600      |   |
| 19200     | _ |
| - default | - |

When 'default' is selected, 9600 baud is automatically selected for data cable applications. When a RF module is placed, the default baud rate will be 19200 baud.

### 4.3.2 - Options

By selecting the tab 'Options' in the main Interface Controller configuration screen, the following screen is shown:

| Settings Options Prices LCD Display                                                                                                    |                                                                                                    |
|----------------------------------------------------------------------------------------------------|----------------------------------------------------------------------------------------------------|
| Options Show prices at startup                                                                                                    | RF module settings Preset Shell 1 (DT:2273 HP:4)                                                                    |
| Multiple Signcontrollers   Enable Signcontroller 1  Enable Signcontroller 2 Enable Signcontroller 3 Enable Signcontroller 4  Configure external device at startup  Configure I ON module | LON module settings         Device address         Ox0801 (default)         Protocol version         1.16 (default) |

Options

Show prices at startup

The option 'Show prices at startup' can be used to save prices in the memory of the Interface Controller. This way the Interface Controller always transfers the last entered prices after power-up.

## 4.3.2.1 – Multiple Signcontrollers

| Multiple Signcontrollers |                                                                                                    |
|--------------------------|----------------------------------------------------------------------------------------------------|
| Enable Signcontroller 1  | In situations where multiple sign controllers are connected to the Interface Controller by cable or RF, all the connected sign |
| Enable Signcontroller 2  | controllers need a separate address.                                                                                           |
| Enable Signcontroller 3  | Enable the amount of connected sign controllers, and adjust t                                                                  |
| Enable Signcontroller 4  | configuration of the anached sign controllers accordingly.                                                                     |
|                          |                                                                                                    |

# 4.3.2.2 - Configure external device at startup

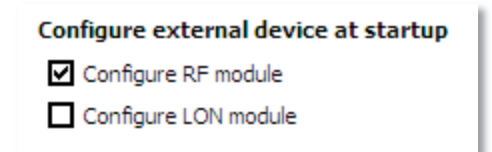

| RF module settings |                        |   |
|--------------------|------------------------|---|
| Preset             | Shell 1 (DT:2273 HP:4) | • |
|                    |                        |   |

| <b>RF Settings</b>  |        |      |
|---------------------|--------|------|
| Preset              | Custom | •    |
|                     |        |      |
| Destination Address |        | B249 |
| Hopping Channel     |        | 1 💌  |

# 4.3.2.4 – LON module settings

| LON module settings |                  |                   |
|---------------------|------------------|-------------------|
| Device address      | 0x0801 (default) | $\mathbf{\nabla}$ |
| Protocol version    | 1.16 (default)   | -                 |
|                     |                  |                   |

## 4.3.3 – Prices

By selecting the tab 'Prices' in the main Interface Controller configuration screen, the following screen is shown:

| Settings Options Prices LCD Display |              |      |  |
|-------------------------------------|--------------|------|--|
| Current prices                      | <u>Clear</u> |      |  |
| Price 1                             | Euro 95      | 1111 |  |
| Price 2                             | Diesel       | 2222 |  |
| Price 3                             | Eurogas      | 3333 |  |
| Price 4                             | Price 4      | 4444 |  |
| Price 5                             | Price 5      | 5555 |  |
| Price 6                             | Price 6      | 6666 |  |
| Price 7                             | Price 7      | 7777 |  |
| Price 8                             | Price 8      | 8888 |  |
| Price 9                             | Price 9      | 9999 |  |
|                                     |              |      |  |

The middle column of this screen contains the price description that is displayed when a LCD display is available on the IC, thus called an IC-U. Adjust these text descriptions as required.

This lists the prices in the right column which are currently saved in the Interface Controller memory. When the option 'Show Prices at startup' is enabled, these prices will be displayed until the POS sends new prices.

The button 'clear' clears all prices in the Interface Controller's memory.

# 4.3.4 – LCD settings

| Settings Options F | Prices LCD Display |
|--------------------|--------------------|
| LCD Display Set    | tings              |
| Language           | English            |
| PIN Code           | 1234               |
| PIN Level          | Level 2            |
| User Level         | Level 3            |
|                    |                    |
| PIN Level          | Level 2            |
| User Level         | Level 3            |

When the Interface Controller is equipped with a LCD screen, and thus is called an IC-U, these options can be set.

The languages English, Dutch and German can be selected.

Access to several settings on the IC-U can be limited with PIN-code access. The PIN code that is required can be set here.

Level 2 is the Operator level. At this level, users can change prices. Level 3 is the read-only level to view prices. By default, the PIN level is level 2, so users can change prices after logging in with the pin code.

When the 'user level' is set at level 2, the user can change prices without logging in. By default, the user level is level 3.

# 4.3.5 – Extension

When the IC-(U) is equipped with a LAN or modem underboard, the following settings can be configured:

| Settings Options Prices LCD | Display Extension |                 |                                  |
|-----------------------------|-------------------|-----------------|----------------------------------|
| LAN Settings                |                   | SAS Settings    |                                  |
| SAS Server remote IP        | 10.10.10.10       | SAS Server ID   | 000000-1                         |
| SAS Server remote port      | 10011             |                 |                                  |
| Allow incoming connection   | <b>V</b>          | Modem Settings  |                                  |
| Disconnect timeout (min)    | 2                 | Remote server   | 0,0111406021                     |
| Fixed IP Address            | 10.11.12.13       | Report changes  |                                  |
| Netmask                     | 255.255.255.255   | Price changes   |                                  |
| Default gateway             | 10.11.1.2         | Display configu | ration changes (digits and dots) |
| Write settings (once)       |                   | LED warnings a  | nd errors                        |
|                             |                   | LDR, NTC and o  | dot feature                      |

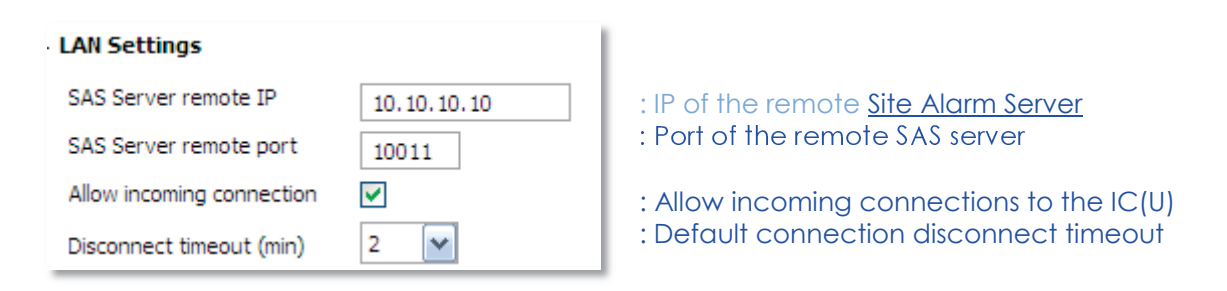

# 4.3.5.2 – Local IP Settings

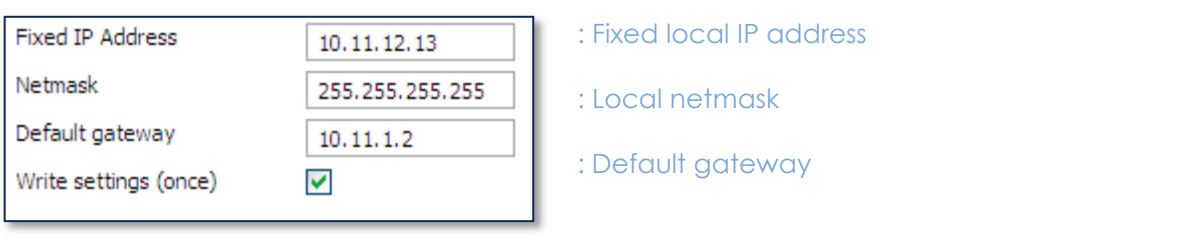

Write settings is automatically enabled when a IP setting is changed.

## 4.3.5.3 – SAS and modem settings

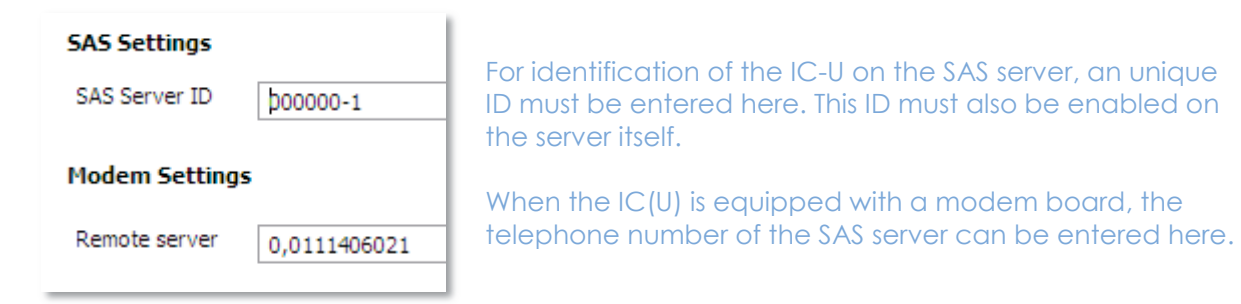

# 4.3.5.4 – Report changes settings

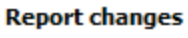

✓ Price changes

Display configuration changes (digits and dots)

- LED warnings and errors
- LDR, NTC and dot feature

When a change in the price sign is detected, the SAS server is contacted.

Normally, the SAS server is only contacted on price changes and display configuration changes.

# 6 – Firmware

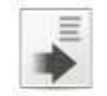

Firmware

1

Please refer to <u>chapter 2.1</u> for opening a Bevernet connection when you have selected the 'Firmware' button. When the overview of the connected devices is built, the following screen appears:

Firmware files

| Firmware 🖾                                                  |  |
|-------------------------------------------------------------|--|
| Firmware                                                    |  |
| Flash firmware                                              |  |
| Controls for flashing firmware to devices in the pricesign. |  |
| Flash the firmware of the selected devices.                 |  |
| Refresh the devices tree                                    |  |
| 3                                                           |  |
|                                                             |  |
|                                                             |  |
| Darivar tran                                                |  |

| Cor<br>e | trois for flashing firm<br>Elash the firmware of Refresh the devices  | ware to devices<br>of th <u>e selected d</u><br>: <u>tree</u> | n the pricesign.<br>evices.<br>3 |         | Load fin<br>Display<br>SignCo | mware files for the di<br>Oriver-10 (version 0<br>ntroller-01 (version 1 | fferent devices in a pr<br>.4)<br>I.6.6) | Add<br>Remove |
|----------|-----------------------------------------------------------------------|---------------------------------------------------------------|----------------------------------|---------|-------------------------------|--------------------------------------------------------------------------|------------------------------------------|---------------|
| Dee      | ives tree                                                             | na ta ha finahad                                              | with come formation              |         |                               |                                                                          |                                          |               |
|          | E _ Sign_Controller-U<br>E _ Side - 1<br>E _ DisplayC<br>E _ DisplayC | 1 (version 1.6.6<br>)river-10 - 1 (ver                        | ;<br>sion 0. 4)<br>sion 0. 4)    | 2       |                               |                                                                          |                                          |               |
| Tra      | afficiog 🛛 Prog                                                       | ress                                                          |                                  |         |                               | a.                                                                       | 🚮 III   🔚 🔮                              | 🖹 👒 · x 🖓 🕻   |
| ever     | Net - Configuration of                                                | onnection                                                     |                                  |         |                               |                                                                          |                                          |               |
| ¥.       | Time                                                                  | Source                                                        | Destination                      | Command | Flags                         | Seguence Nr                                                              | Data length                              |               |
| 5        | 14:41:05:573                                                          | 0x8060                                                        | 0x8042                           | 21      |                               | 2                                                                        | 0                                        | 12            |
| 6        | 14:41:05:666                                                          | 0x8042                                                        | 0x8060                           | 21      | A                             | 2                                                                        | 69                                       |               |
| 7        | 14:41:05:713                                                          | 0x8060                                                        | 0x8042                           | 0 4     | F                             | 3                                                                        | 0                                        |               |
| 8        | 14:41:05:776                                                          | 0x8042                                                        | 0x8060                           | 0       | A-F                           | 3                                                                        | 0                                        |               |
| 9        | 14:41:05:807                                                          | 0x8060                                                        | 0x8042                           | 0       | A                             | 4                                                                        | 0                                        | 100           |

This screen offers the following options:

- 1. Open a firmware file from the PC.
- 2. Build a device tree of the connected devices.
- 3. Write firmware to one of the connected devices in 2.
- 4. Give insights into the data traffic.

The options will be discussed in chronological order.

- -

# 6.1 - Firmware files

Firmware files Load firmware files for the different devices in a pricesign. DisplayDriver-10 (version 0.4) SignController-01 (version 1.6.6) At first firmware files need to be added to Add the firmware list. Click 'Add' to open the Reniove following dialog box: 1 🕸 Firmware file wizard X Load a Firmware file Open a Firmware file and select the Device type of this firmware. Now click 'Open ...' to select a firmware file which is located on the PC: Firmware file Open ... Device type DisplayOriver-01 DisplayDriver-02 DisplayDriver-10 InterfaceController-01 IQ-01 SignController-01/02 Cancel

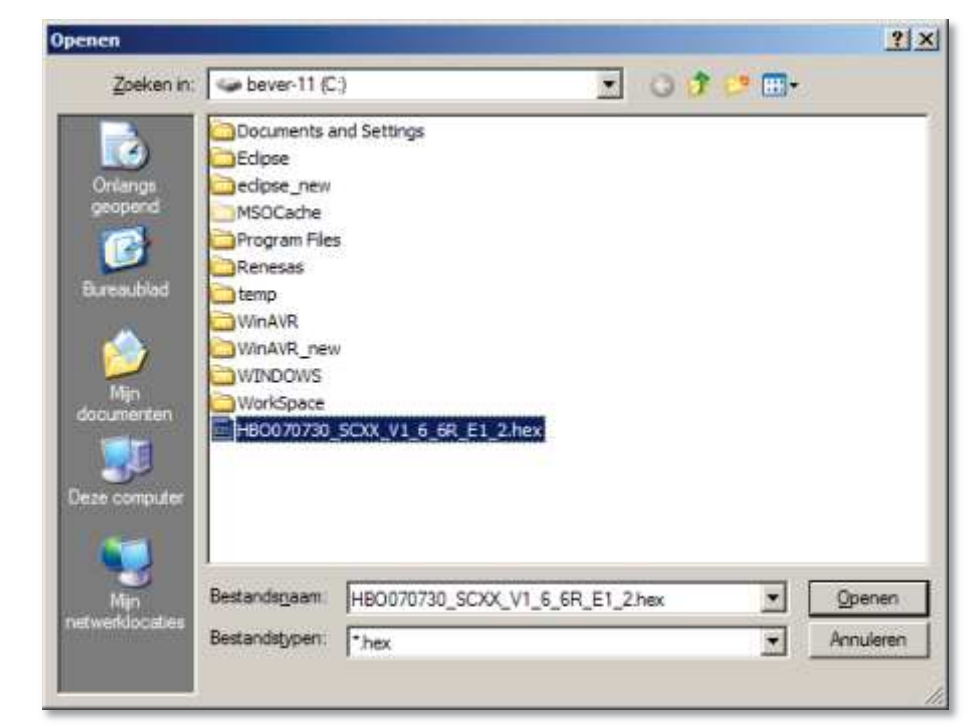

Select a firmware file with the extension (.hex) and click 'Open':

| Firmware file wizard                                                                                                    |              |
|----------------------------------------------------------------------------------------------------|--------------|
| ad a Firmware file                                                                                                    |              |
| There is no Device type selected.                                                                                                  |              |
| Firmware file                                                                                                    |              |
| C:\HB0070730_SCXX_V1_6_6R_E1_2                                                                                                    | hex Open     |
| Version: 1.6.6 (0)                                                                                                    |              |
| Device type<br>DisplayDriver-01<br>DisplayDriver-02<br>DisplayDriver-10<br>InterfaceController-01<br>IQ-01<br>SignController-01/02 |              |
|                                                                                                    | Enish Cancel |

Now a warning will show up 'There is no Device type selected'. Select the correct device type which corresponds with the selected firmware file. In this example the device type SignController-01/02 must be selected:

| Firmware file wizard                                                                                                |             |
|----------------------------------------------------------------------------------------------------|-------------|
| oad a Firmware file<br>pen a Firmware file and select the Device type of this firm                                  | vare.       |
| Firmware file                                                                                                    |             |
| C:\HBO070730_SCXX_V1_6_6R_E1_2.hex                                                                                  | Open        |
| Version: 1.6.6 (0)                                                                                                  |             |
| DisplayDriver-01<br>DisplayDriver-02<br>DisplayDriver-10<br>InterfaceController-01<br>IQ-01<br>SignController-01/02 |             |
|                                                                                                    | nish Cancel |

Now I-Config has all the information it needs. Click 'Finish' to return to the main firmware screen. The selected firmware file is now added to the 'Firmware Files' list:

| ad firmware files for the different devices in a                    | pricesign. |
|---------------------------------------------------------------------|------------|
| DisplayDriver-10 (version 0.4)<br>SignController-01 (version 1.6.6) | Add        |
|                                                                     | Renvove    |
|                                                                     | 1          |

Repeat these steps in case more device types are needed in the firmware files list.

# 6.2 – Devices Tree

| lect the devices that has to be flashed with | new firmware.              |  |
|----------------------------------------------|----------------------------|--|
| SignController-01 (version 1.6.6)            | and an and a second second |  |
| B ☐ Sde - 1                                  |                            |  |
| DisplayDriver-10 - 1 (version                | 3.4)                       |  |
| DisplayDriver-10 - 2 (version)               | 3.4)                       |  |
| 1996                                         |                            |  |
|                                              |                            |  |
|                                              | 2                          |  |
|                                              |                            |  |
|                                              |                            |  |
|                                              |                            |  |
|                                              |                            |  |
|                                              |                            |  |

In the devices tree all devices which are detected by I-Config are shown. In this example one Sign Controller and two Display Drivers (which are connected to the Sign Controller) are connected to the PC. Check all devices which need to be updated:

| SignController-01 (version 1.6.6)  |
|------------------------------------|
| 🗄 🗹 Side - 1                       |
| DisplayDriver-10 - 1 (version 0.4) |
| DisplayDriver-10 - 2 (version 0.4) |
|                                    |

Now both Display Drivers are selected for an update.

# 6.3 – Flash Firmware

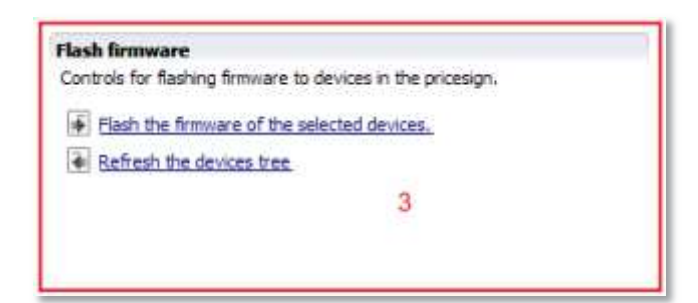

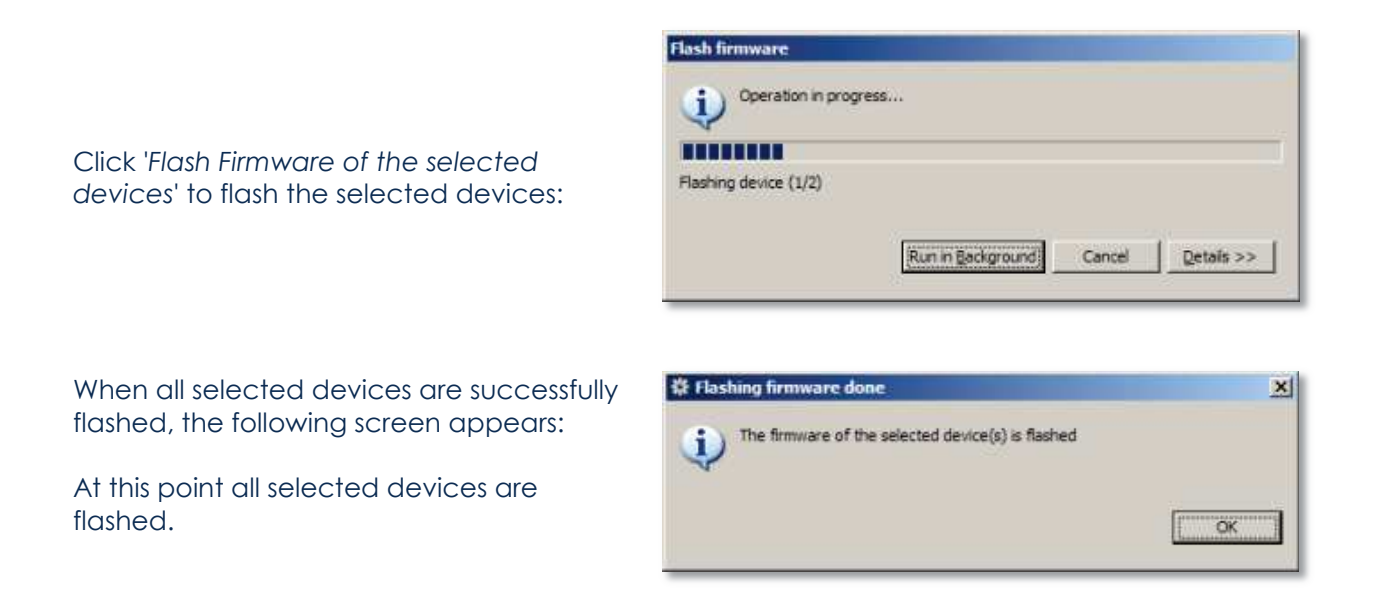

# 6.4 – Traffic Log

When the devices are being flashed all current data traffic is shown in the traffic log:

| 👊 Tra  | ffic log 🕄 Progr       | ess      |             |         |       | Ø.          | a: II 📄     |  |
|--------|------------------------|----------|-------------|---------|-------|-------------|-------------|--|
| BeverN | let - Configuration co | nnection |             |         |       |             |             |  |
| Nr     | Time                   | Source   | Destination | Command | Flags | Sequence Nr | Data length |  |
| 222    | 16:15:05:624           | 0x8060   | 0x8041      | 4       |       | 21          | 132         |  |
| 223    | 16:15:06:857           | 0x8041   | 0x8060      | 4       | A     | 21          | 5           |  |
| 224    | 16:15:07:076           | 0x8060   | 0x8041      | 4       |       | 22          | 132         |  |
| 225    | 16:15:08:278           | 0x8041   | 0x8060      | 4       | A     | 22          | 5           |  |
| 226    | 16:15:08:309           | 0x8060   | 0x8041      | 4       |       | 23          | 132         |  |

This example shows large data packages are send from 0x8060 (Sign Controller) to 0x8041 (first Display Driver). The display driver acknowledges these.

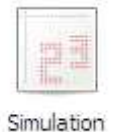

Please refer to <u>chapter 2.2</u> for opening a POS simulation connection.

When the POS simulation is

# LON IFSF Price Pole Simulation

| simulation is    |
|------------------|
| opened, (in this |
| example the      |
| simulation of    |
| the IFSF LON     |
| price pole       |
| protocol), the   |
| following        |
| screen is        |
| shown:           |
|                  |

| Prices  |       | Simulation control         |
|---------|-------|----------------------------|
| Price 1 | Clear | Delay (sec) 5              |
| Price 2 |       |                            |
| Price 3 | ]     | Increment prices           |
| Price 4 | 3     | Random prices              |
| Price 5 | 3     | Increment all digits       |
| Price 6 |       |                            |
| Price 7 | 3     | Dot position 1             |
| Price 8 | ]     | Write new prices to device |

# 7.1 – Prices

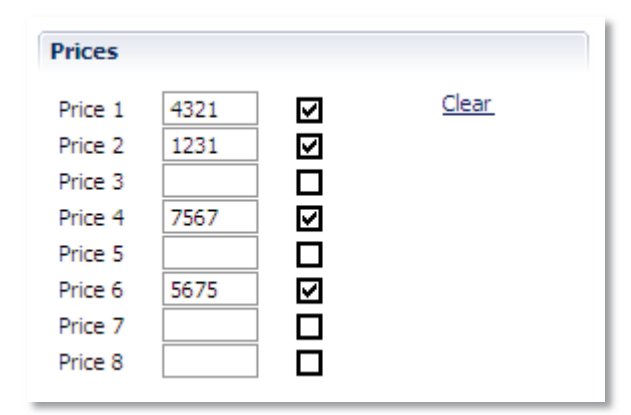

In this example, when '*Write new prices to device*' is clicked, the filled in prices on position 1,2,4 and 6 will be send to the connected device.

# 7.2 – Simulation Control

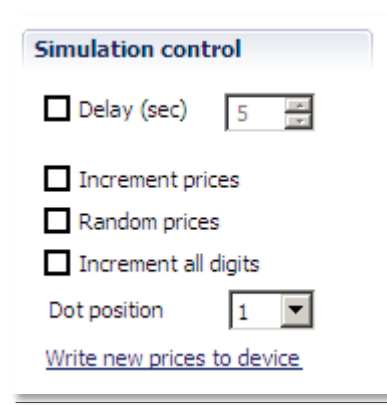

Prices can also be send automatically. This can be done by using the options in the 'Simulation control' field. Several options are available here:

- **Delay**: Fill in the number of seconds which need to be in between the price broadcasts. The recommended minimum number of seconds is 5.
- Increment prices: This increments the prices set in 'prices' by one, each cycle of x seconds. (x is the number of seconds filled in as delay).

- **Random prices**: Writes random prices to all positions which are checked for each cycle of x seconds. (x seconds is the number of seconds filled in as delay).
- Increment all Digits: Add 1 to every digit in the prices.

**Dot Position:** This option is only visible when LON IFSF simulation is selected. This selects the dot position in the transmitted IFSF LON prices.

The options Increment, Random and Increment all digits cannot be selected at the same time. Start sending the prices automatically by clicking 'Write new prices to device'.

# 7.3 – Price write example

| Prices  |      |              |              | Simulation control   |
|---------|------|--------------|--------------|----------------------|
| Price 1 | 7217 | $\checkmark$ | <u>Clear</u> | 🗹 Delay (sec) 🛛 5 🚍  |
| Price 2 | 3150 | $\checkmark$ |              |                      |
| Price 3 | 4111 | $\checkmark$ |              | Increment prices     |
| Price 4 | 3224 | $\checkmark$ |              | Random prices        |
| Price 5 | 4646 | $\checkmark$ |              | Increment all digits |
| Price 6 | 0861 | $\checkmark$ |              |                      |
| Price 7 | 7288 | $\checkmark$ |              | Dot position 1       |
| Price 8 |      |              |              | Stop writing prices  |

In this example price 1 to 7 are checked. This means random prices are send to these positions every 5 seconds, until '*Stop writing prices*' is clicked. While prices are send, the current data traffic is shown in the traffic log screen:

| Address of the local division of the local division of the local d | ins singlebourcourse | COURT     |             |         |
|----------------------------------------------------------------------------------------------------|----------------------|-----------|-------------|---------|
| Nr                                                                                                    | Time                 | Source    | Destination | Message |
| 1                                                                                                    | 10:49:40:692         | POS       | pricesign   | price   |
| 2                                                                                                    | 10:49:41:112         | pricesign | POS         | ACK     |
| 3                                                                                                    | 10:49:41:112         | POS       | pricesign   | price.  |
| 4                                                                                                    | 10:49:41:547         | pricesign | POS         | ACK     |
| 5                                                                                                    | 10:49:41:547         | POS       | pricesign   | price   |
| 6                                                                                                    | 10:49:41:982         | pricesign | POS         | ACK     |
| 7                                                                                                    | 10:49:41:982         | POS       | pricesign   | price   |
| 3                                                                                                    | 10:49:42:417         | pricesign | POS         | ACK     |
| Э                                                                                                    | 10:49:42:417         | POS       | pricesign   | price   |
| 10                                                                                                    | 10:49:42:836         | pricesign | POS         | ACK     |
| 11                                                                                                    | 10:49:42:852         | POS       | pricesign   | price   |
| 12                                                                                                    | 10:49:43:287         | pricesign | POS         | ACK     |
| 13                                                                                                    | 10:49:43:287         | POS       | pricesign   | price   |
| 14                                                                                                    | 10:49:43:722         | pricesign | POS         | ACK     |

In this example it is shown that the POS (I-Config) sends a price to the connected Sign Controller. A correctly received price is confirmed by a (ACK).

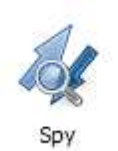

Please refer to <u>chapter 2.2</u> for opening a Spy traffic connection.

When the connection is opened, all data which is received by I-Config over this connection is shown:

| everNet - Configuration connection |              |        |             |         |       |             |             |                    |  |
|------------------------------------|--------------|--------|-------------|---------|-------|-------------|-------------|--------------------|--|
| Vr                                 | Time         | Source | Destination | Command | Flags | Sequence Nr | Data length | Info               |  |
|                                    | 11:54:31:981 | 0x8060 | 0x80E0      | 0       | S-    | 1           | 0           |                    |  |
| 5                                  | 11:54:32:027 | 0x80E0 | 0x8060      | 0       | A5-   | 1           | 0           |                    |  |
| 7                                  | 11:54:32:027 | 0x8060 | 0x80E0      | 20      |       | 2           | 0           | Device list        |  |
| 3                                  | 11:54:32:074 | 0x80E0 | 0x8060      | 20      | A     | 2           | 7           | Device list        |  |
| 9                                  | 11:54:32:074 | 0x8060 | 0x80E0      | 0       | F     | 3           | 0           |                    |  |
| 10                                 | 11:54:32:137 | 0x80E0 | 0x8060      | 0       | AF    | 3           | 0           |                    |  |
| 11                                 | 11:54:32:137 | 0x8060 | 0x80E0      | 0       | A     | 4           | 0           |                    |  |
| 12                                 | 11:54:32:246 | 0x8060 | 0x80E0      | 0       | S-    | 1           | 0           |                    |  |
| 13                                 | 11:54:32:309 | 0x80E0 | 0x8060      | 0       | AS-   | 1           | 0           |                    |  |
| 14                                 | 11:54:32:309 | 0x8060 | 0x80E0      | 21      | 10000 | 2           | 0           | Device information |  |
| 15                                 | 11:54:32:356 | 0x80E0 | 0x8060      | 21      | A     | 2           | 20          | Device information |  |
| 16                                 | 11:54:32:356 | 0x8060 | 0x80E0      | 0       | F     | 3           | 0           |                    |  |
| 17                                 | 11:54:32:402 | 0x80E0 | 0x8060      | 0       | AF    | 3           | 0           |                    |  |
| 18                                 | 11:54:32:402 | 0x8060 | 0x80E0      | 0       | A     | 4           | 0           |                    |  |
| 19                                 | 11:54:32:434 | 0x8060 | 0x8041      | 0       | S-    | 1           | 0           |                    |  |
| 20                                 | 11:54:32:606 | 0x8041 | 0x8060      | 0       | AS-   | 1           | 0           |                    |  |
| 21                                 | 11:54:32:606 | 0x8060 | 0x8041      | 21      |       | 2           | 0           | Device information |  |
| 22                                 | 11:54:32:715 | 0x8041 | 0x8060      | 21      | A     | 2           | 73          | Device information |  |
| 23                                 | 11:54:32:887 | 0x8060 | 0x8041      | 0       | F     | 3           | 0           |                    |  |
| 24                                 | 11:54:32:949 | 0x8041 | 0x8060      | 0       | AF    | 3           | 0           |                    |  |
| 25                                 | 11:54:32:949 | 0x8060 | 0x8041      | 0       | A     | 4           | 0           |                    |  |
| 26                                 | 11:54:32:981 | 0x8060 | 0x8042      | 0       |       | 1           | 0           |                    |  |
| 27                                 | 11:54:33:152 | 0x8042 | 0x8060      | 0       | AS-   | 1           | 0           |                    |  |
| 28                                 | 11:54:33:152 | 0x8060 | 0x8042      | 21      |       | 2           | 0           | Device information |  |
| 29                                 | 11:54:33:246 | 0x8042 | 0x8060      | 21      | Δ     | 2           | 73          | Device information |  |
| 30                                 | 11:54:33:403 | 0x8060 | 0x8042      | 0       | F     | 3           | 0           |                    |  |
| 31                                 | 11:54:33:481 | 0x8042 | 0x8060      | 0       | ΔF    | 3           | 0           |                    |  |
| 32                                 | 11:54:33:481 | 0x8060 | 0x8042      | 0       | Δ     | 4           | 0           |                    |  |
| 33                                 | 11.54.33.512 | 0x8060 | 0x8043      | n       |       | 1           | ñ           |                    |  |
| 34                                 | 11:54:33:699 | 0x8043 | 0x8060      | 0       | AS-   | 1           | 0           |                    |  |
| 35                                 | 11:54:33:699 | 0x8060 | 0x8043      | 21      |       | 2           | 0           | Device information |  |
| 36                                 | 11:54:33:809 | 0x8043 | 0x8060      | 21      | A     | 2           | 73          | Device information |  |
| 37                                 | 11:54:33:981 | 0x8060 | 0x8043      | 0       | F     | 3           | 0           |                    |  |
| 38                                 | 11:54:34:028 | 0x8043 | 0x8060      | 0       | AF    | 3           | 0           |                    |  |
| 39                                 | 11:54:34:028 | 0x8060 | 0x8043      | 0       | A     | 4           | 0           |                    |  |
| 40                                 | 11:54:43:278 | 0x8060 | 0x80E0      | 0       | 5-    | 1           | 0           |                    |  |
| 41                                 | 11:54:43:324 | 0x80E0 | 0x8060      | 0       | A5-   | 1           | 0           |                    |  |
| 42                                 | 11:54:43:324 | 0x8060 | 0x80E0      | 21      |       | 2           | 0           | Device information |  |
| 43                                 | 11:54:43:371 | 0x80E0 | 0x8060      | 21      | Δ     | 2           | 20          | Device information |  |
| 44                                 | 11.54.43.371 | 0x8060 | 0x80E0      | 9       |       | 3           | 1           | EEPROM settings    |  |
| 45                                 | 11-54-43-434 | 0x80E0 | 0x8060      | à       | Δ     | 3           | 126         | EEPROM settings    |  |
| 46                                 | 11.54.43.550 | 0x8060 | 0x80E0      | ñ       | F     | 4           | 0           | Ler room et unge   |  |
| 47                                 | 11:54:43:606 | 0x80E0 | 0x8060      | ő       | 0F    | 4           | 0           |                    |  |
| 49                                 | 11:54:43:606 | 0x8050 | 0×80E0      | ŏ       | A     | 2           | ő           |                    |  |

The spy window has several options shown in the upper right corner which can be selected:

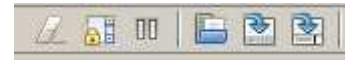

From left to right:

- 1. Erase current content of the spy-window
- 2. Scroll lock on the current spy window
- 3. Pause the current spy connection
- 4. Load a previously saved traffic log file
- 5. Save the current traffic log
- 6. Export the current traffic log to .CSV format.

#### Details of received frames

When a frame line is double clicked, all details of this selected frame are shown:

| 🗱 Frame Details                                         | x |
|---------------------------------------------------------|---|
| Detailed Frame information                              |   |
| Frame number: 1263<br>Time: 17:13:43:270                |   |
| ⊡-Frame header                                          |   |
| SOH: 0x01                                               |   |
| BeverNet version: 0                                     |   |
| Flags: none                                             |   |
| Destination: 0x8041                                     |   |
| E Source: 0x80E0                                        |   |
| Command: 0x0E (Characters (prices))                     |   |
| - Sequence number: 203                                  |   |
| - Window size: 192                                      |   |
| -Data length: 7 bytes                                   |   |
| - CRC checksum: 0x8559                                  |   |
| 🖃 Frame Data                                            |   |
| - Data: 7 bytes                                         |   |
| CRC CRECKSUM: UXDA19                                    |   |
| 0000 - 01 00 80 41 80 E0 0E CB A0 07 85 59 01 00 04 20A | 2 |
|                                                         | 1 |
| OK                                                      |   |

Use the green arrows to scroll through the frames.

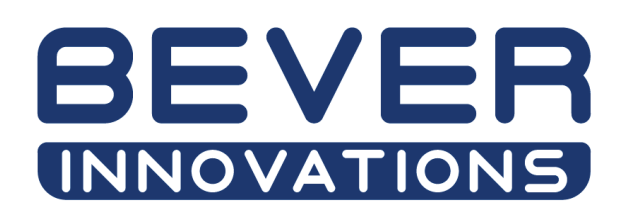